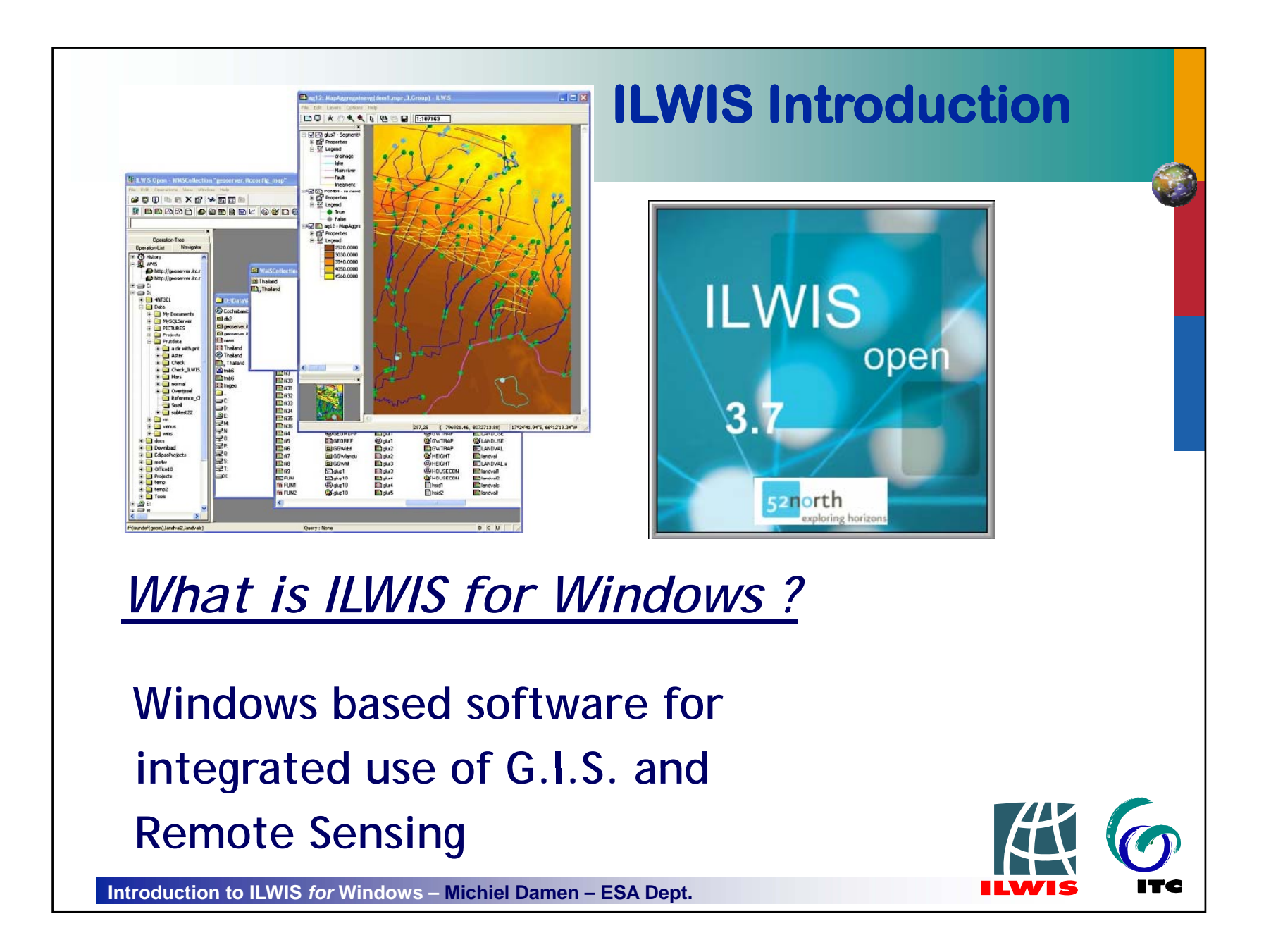

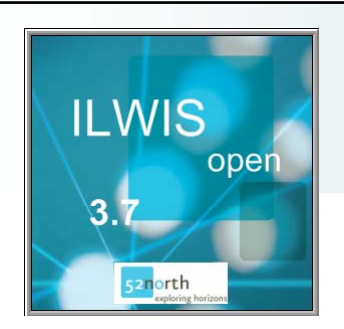

What can it do?

- Display of raster and multiple vector maps
- Display of tables
- Interactive retrieval of attribute data
- Image processing facilities
- Manipulation of maps using a Map Calculator
- Manipulation Manipulation of Tables in a Table Calculator
- G.I.S. analysis tools
- Script language to perform 'batch' jobs

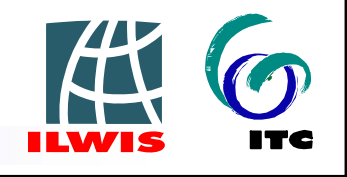

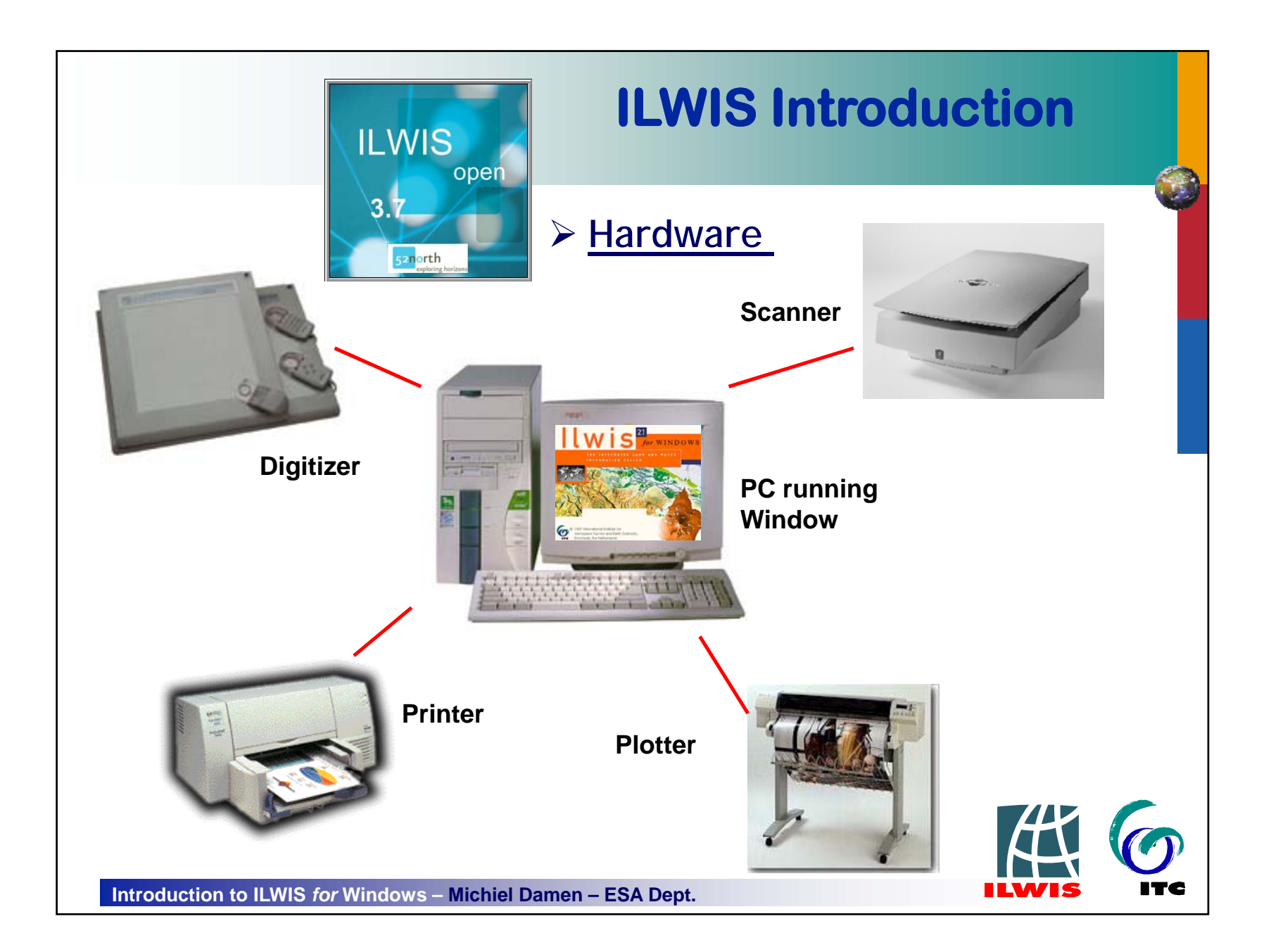

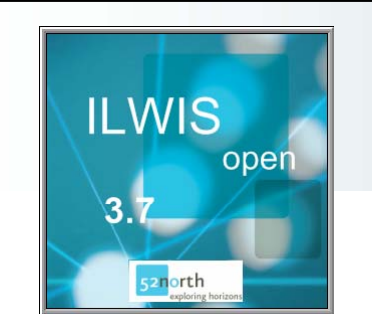

#### Guides

Beginner's Guide

**Reference Guide** 

User's Guide

Detailed description of the functionality of ILWIS including its window types, objects, operations.

Introducing the basic concepts, essential ILWIS

techniques and the main ILWIS- operations.

Training the skills you need in ILWIS, including explanations and procedures for first time users in addition to topics for advanced users.

Applications Guide Advanced procedures to work with ILWIS, providing case studies for various research disciplines

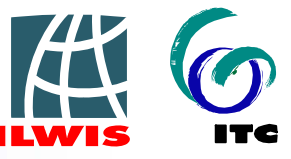

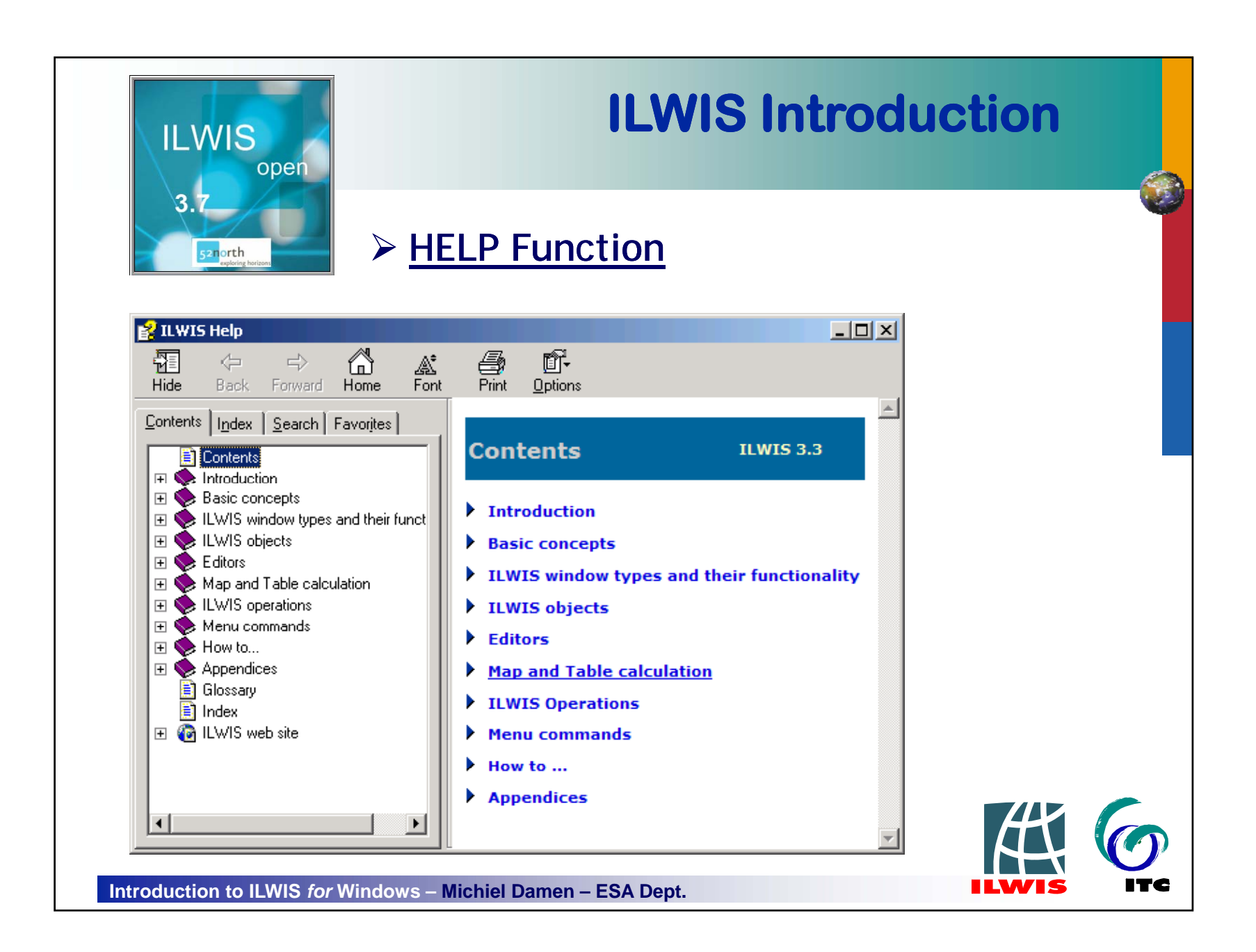

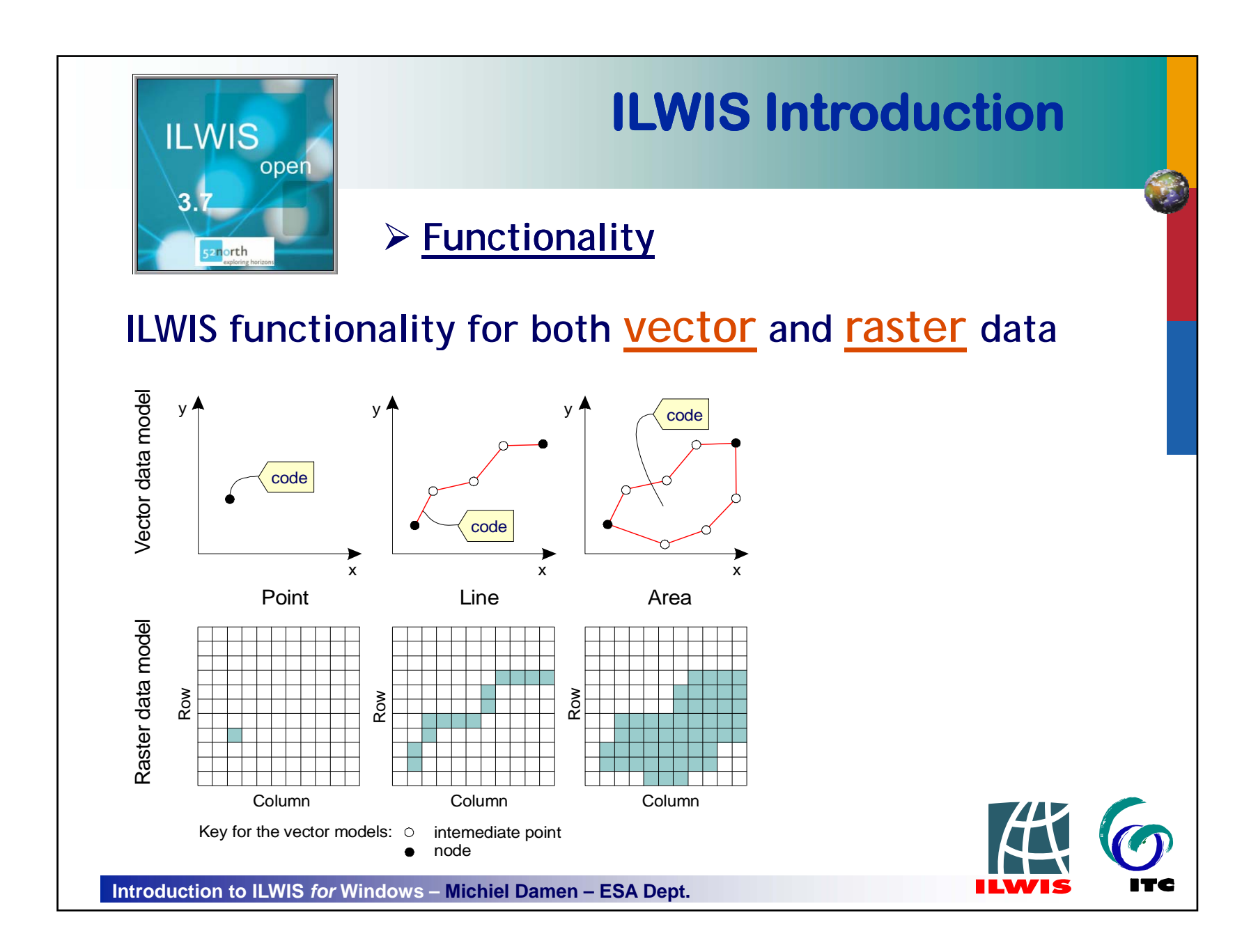

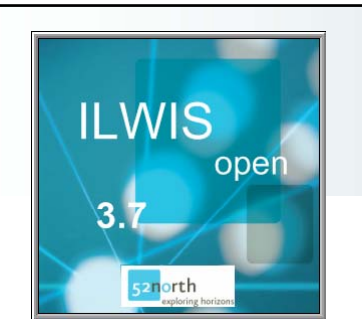

## Functionality

ILWIS functionality for <u>vectors</u> include:

- Digitizing with mouse on screen or digitizer
- Interpolation from isolines or points
- Calculation of segment or point density
- Pattern analysis

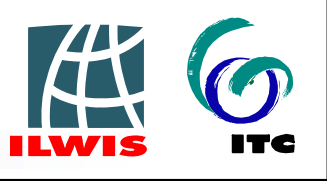

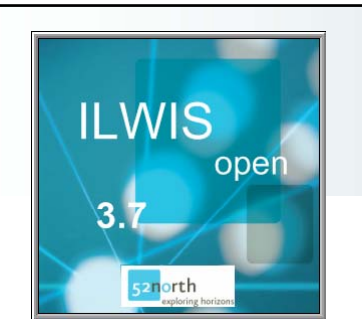

ILWIS functionality for <u>raster-maps</u> include:

- Distance calculation
- Creation of a Digital Elevation Model (DEM)

Functionality

- Calculation of slope / aspect
- Deriving attribute maps
- Classifying maps
- Manipulating maps with iff-statements
- Crossing maps

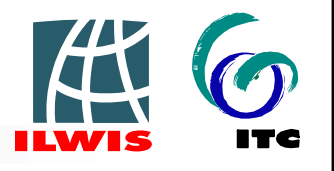

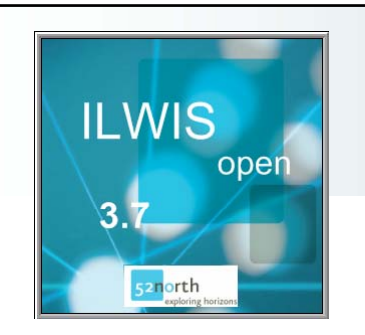

# Functionality

**ILWIS Introduction** 

### ILWIS functionality for <u>raster-maps</u> Manipulating maps with iff-statements

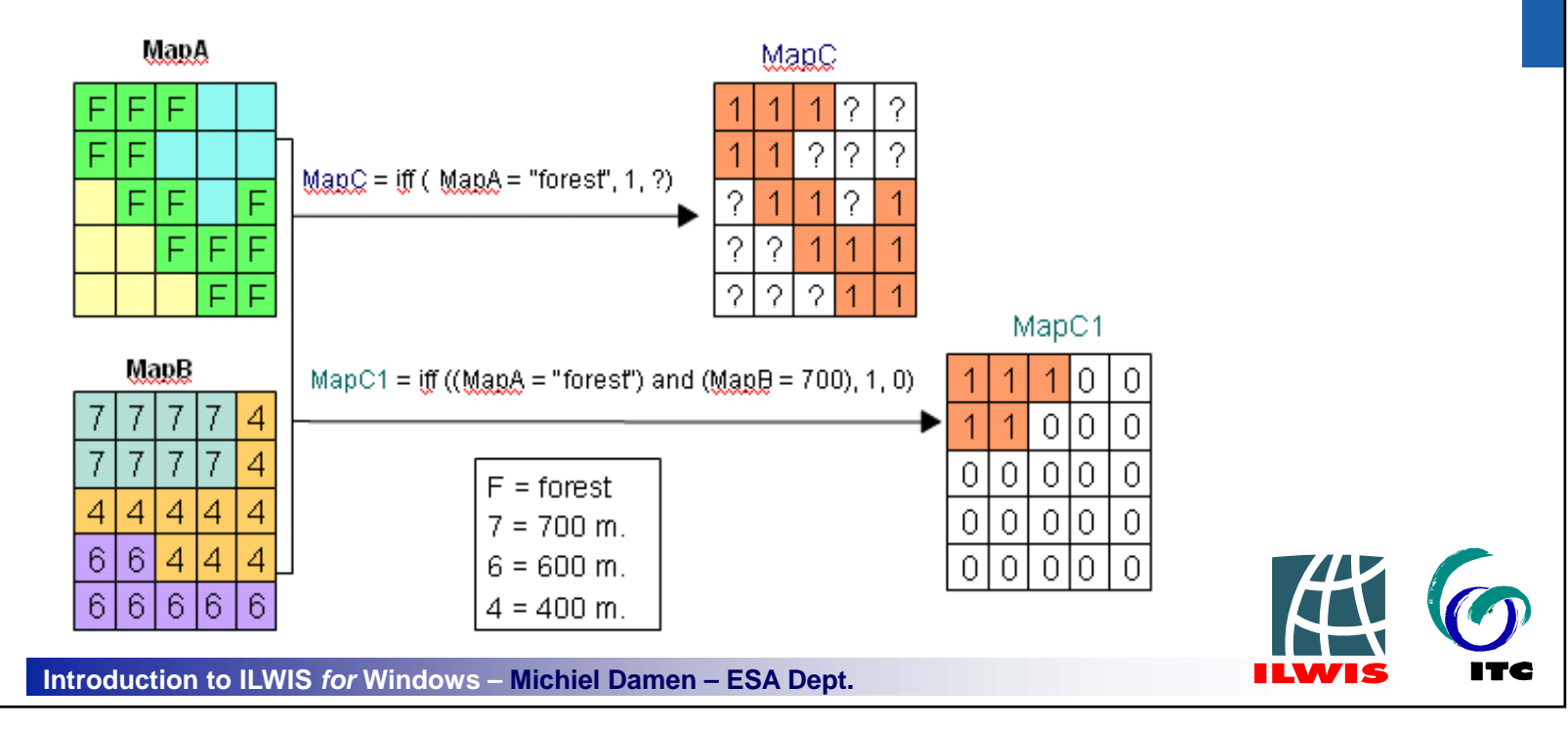

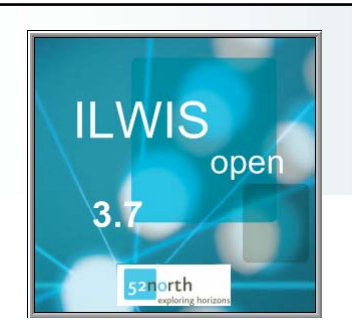

Functionality

#### ILWIS functionality for <u>satellite imagery</u> include:

- Creation of histograms
- Creation of color-composites
- Sampling and classification
- Filtering
- Multi-band statistics

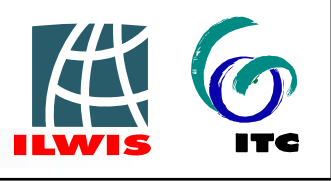

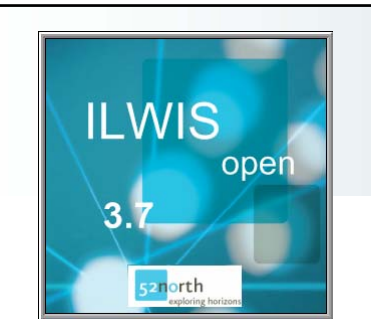

Functionality

### ILWIS functionality for special applications

- Hydro\_DEM Processing
- Spatial Multi-Criteria Evaluation
- NDVI
- Destriping
- Slopes
- Etc.

Based on scripts and "batch" processing

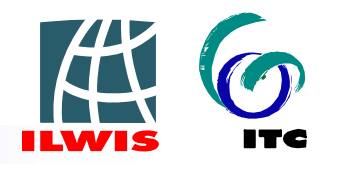

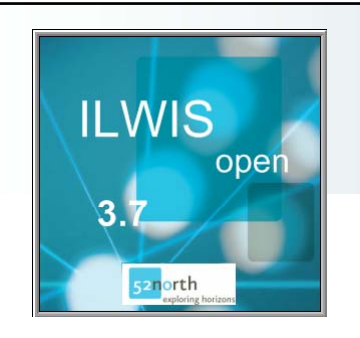

#### Main data objects

#### **ILWIS** icons

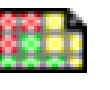

Raster maps containing pixels

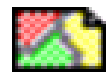

Polygon maps containing area features

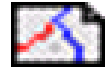

Segment maps containing line features

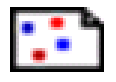

Point maps

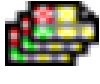

- Map list
- Tables

- containing point features
- containing a set of raster maps
- containing columns

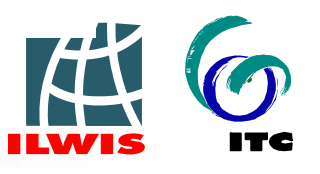

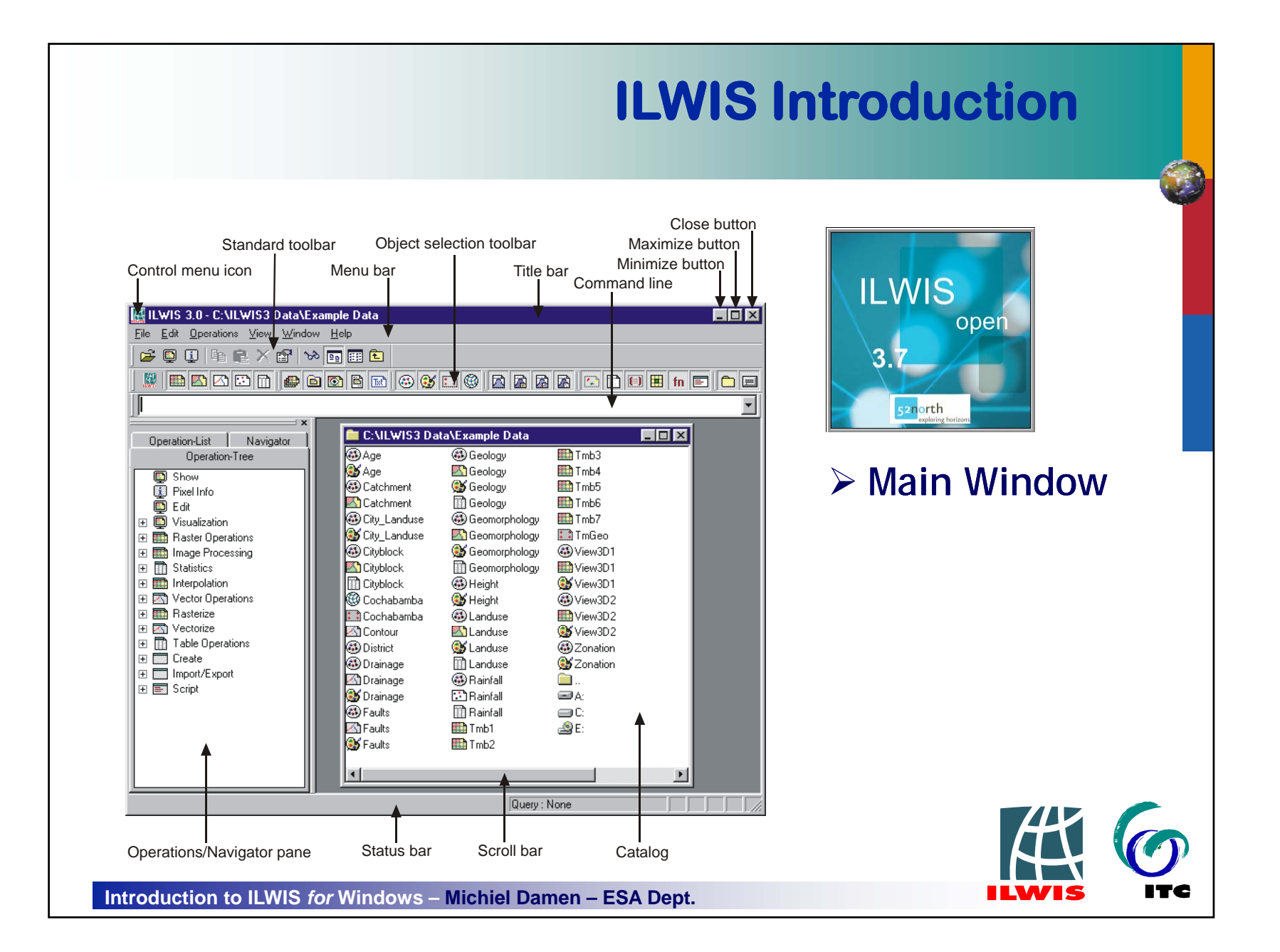

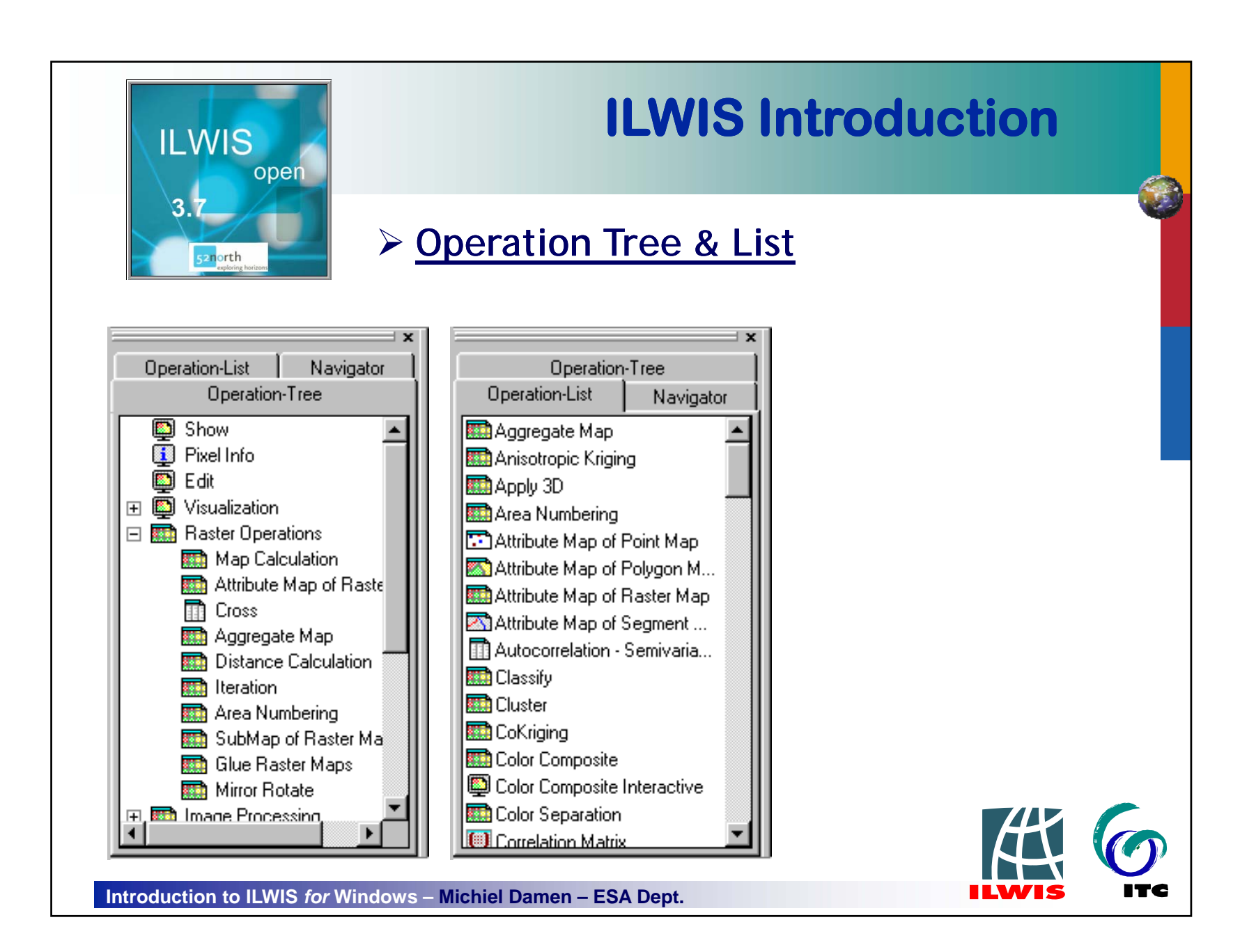

| ILWIS open                                   | IL            | ILWIS Introduction |            |  |  |  |
|----------------------------------------------|---------------|--------------------|------------|--|--|--|
| 3.7                                          | Standard Tool | bar                |            |  |  |  |
| <b>#</b>                                     |               |                    |            |  |  |  |
| 😅 🚇 🛙                                        | e 🛍 🗙 🖻       | SS 💼 📰 🏝           |            |  |  |  |
| Image: See See See See See See See See See S |               | Properties¤        |            |  |  |  |
| 📮 Open Map¤                                  | 8             | Customize Catalog¤ |            |  |  |  |
| Open Pixel Information                       | mation¤ 📃     | List¤              |            |  |  |  |
| 🗈 Соруа                                      |               | Details¤           |            |  |  |  |
| 🕮 Paste¤                                     | <b>E</b> (    | cd¤                |            |  |  |  |
| > Delete¤                                    |               |                    | <b>K</b> 6 |  |  |  |

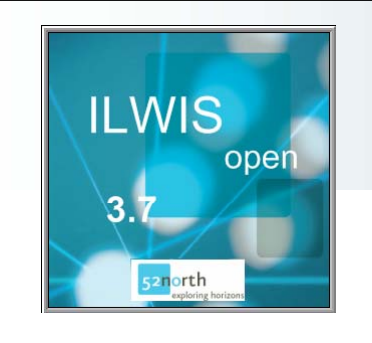

Ē.

## **ILWIS Introduction**

#### Object Selection Toolbar

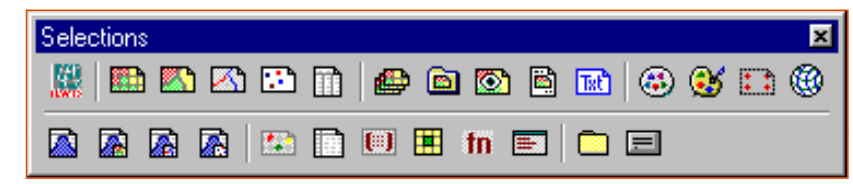

|     | Ξα     | raster·maps··¤                              | <b>:</b> :a | georeferences¤              |               |     |
|-----|--------|---------------------------------------------|-------------|-----------------------------|---------------|-----|
|     | δ      | polygon∙maps¤                               | 🛞α          | coordinates systems¤        |               |     |
|     | Μα     | segment∙maps¤                               | Δα          | histograms∙of∙raster∙maps¤  |               |     |
|     | τ      | point∙maps¤                                 | Āα          | histograms∙of∙polygon∙maps¤ |               |     |
|     | Πα     | tables¤                                     | λa          | histograms∙of∙segment∙maps¤ |               |     |
|     | Φα     | map·lists¤                                  | Żα          | histograms∙of·point·maps¤   |               |     |
|     | Δα     | object·collections¤                         | τ           | sample·sets¤                |               |     |
|     | Σα     | map∙views¤                                  | α           | two-dimensional tables¤     |               |     |
|     | Βa     | layouts¤                                    | (II) a      | matrices¤                   |               |     |
|     | Txta   | annotation text objects¤                    | α           | (user-defined) filters¤     |               |     |
|     | ta     | domains¤                                    | fn¤         | user-defined functions¤     | 44            | 6   |
|     | 💕α     | representations¤                            | <b>=</b> 0  | scripts¤                    | $\mathcal{H}$ | VO  |
| ntr | oducti | ion to ILWIS <i>for</i> Windows – Michiel D | amen ·      | – ESA Dept.                 | ILWIS         | ITC |

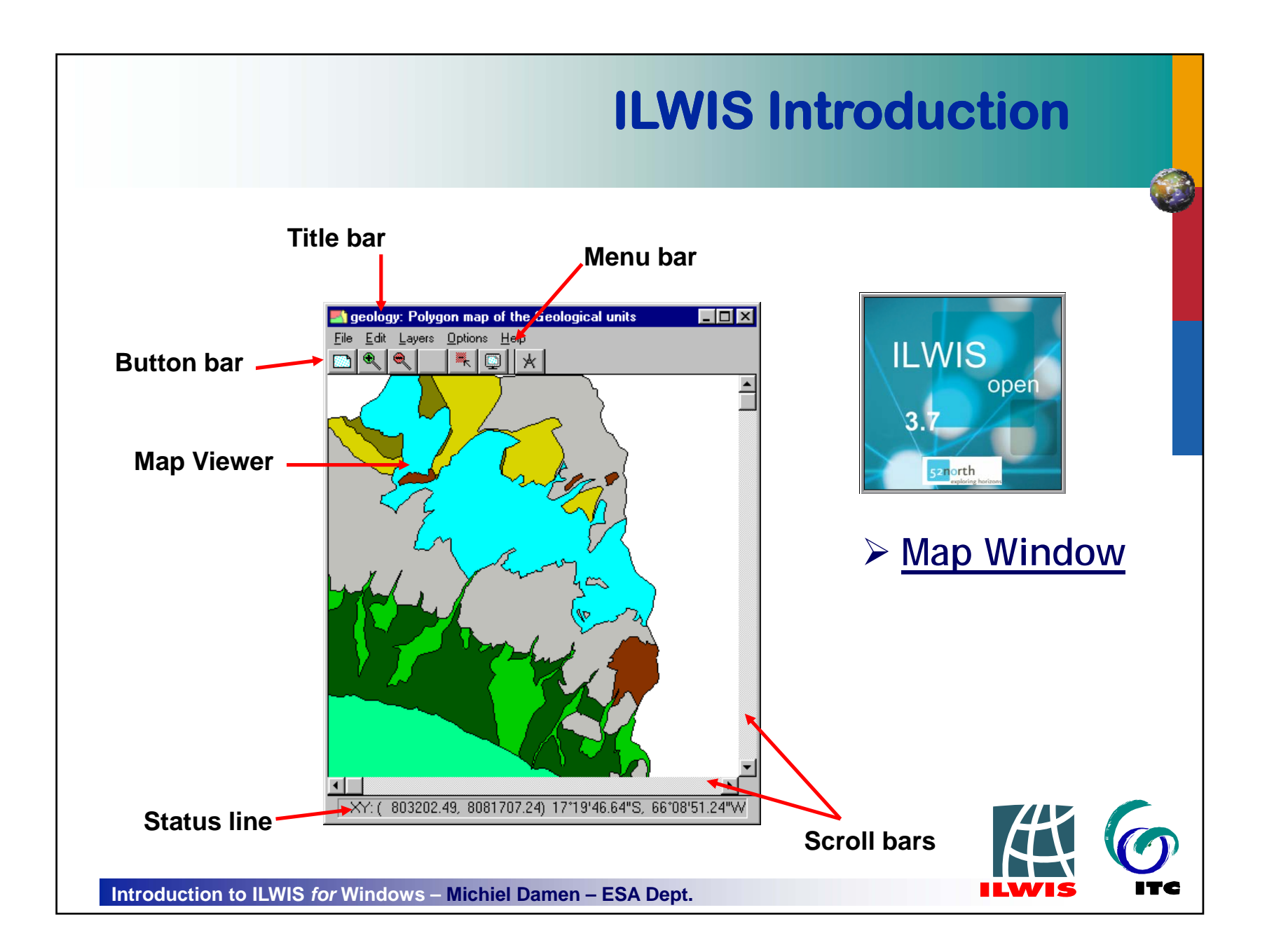

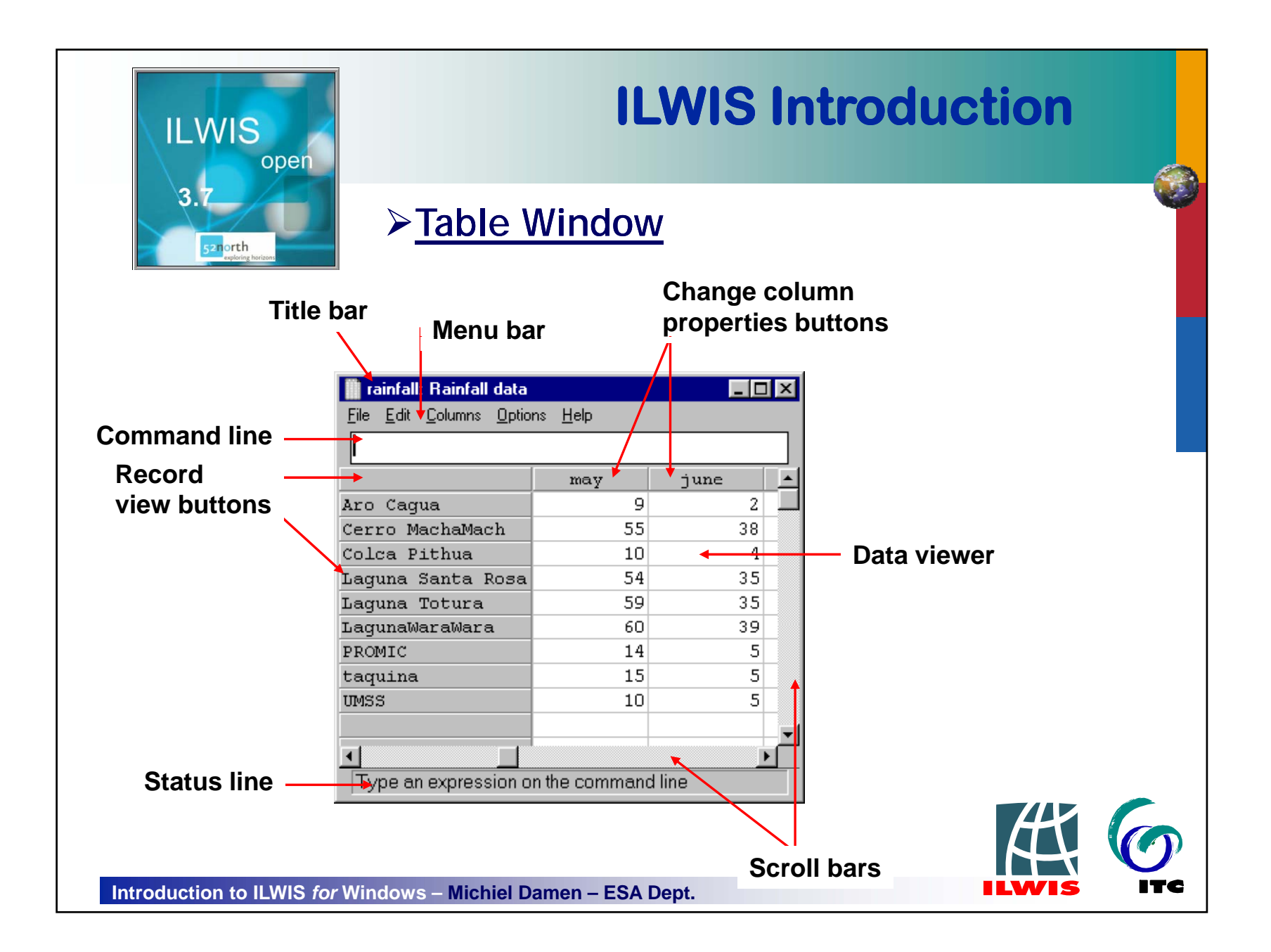

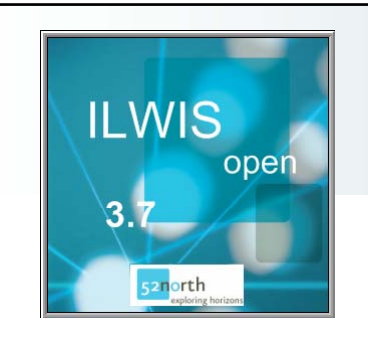

#### Pixel Information Window

| Ele Edk Layers Options Help     Image: Contrast of the second second                                                                                                    | 🔛 geol: MapRasterizePolygon(geol.mpa,co 💶 💌 | 📲 ILWIS Pixel In         | formation _ 🔤 🛛 🗙                |
|----------------------------------------------------------------------------------------------------|---------------------------------------------|--------------------------|----------------------------------|
| Correctionate (802570.000000,8080350.000000)<br>GeolUnit Older alluvial deposits<br>Distributory Old alluvial deposits; pebbles,<br>Ogeolage Quarternary<br>Calanduse Shrubs and Low gras<br>Description Shrubs and Low grass<br>Description Shrubs and Low gras                                                                                                    | <u>File Edit Layers Options Help</u>        | <u>File Edit Options</u> | Help                             |
| Cerruitzehamach<br>Cerruitzehamach<br>Cerruitzehamach<br>Cerruitzehamach<br>Cerruitzehamach<br>Cerruitzehamach<br>Colca Pithua<br>Colca Pithua<br>Colco Withua<br>Colco Withua   |                                             |                          | <b>_</b>                         |
| Cerru Markadh       Franklina Santa Ru         Cerru Markadh       Franklina Santa Ru         Manual Manual Markadh       Manual Markadh         Colca Pithua       Manual Manual M                                                                                                    |                                             | ➡Coordinate              | (802570.000000,8080350.000000) 💻 |
| ColRow: (355,509) XY: ( 802570.00, 8080350.00)                                                                                                    |                                             | Egeol                    | qoa                              |
| Certoren Maach<br>Certoren Maach<br>Certoren Maach<br>Certoren Maach<br>Certoren Maach<br>Certoren Maach<br>Colca Pithua<br>Colca Pithua<br>Colc |                                             | GeolUnit                 | Older alluvial deposits          |
| Ceircuitade and constrained and constrained an                                                                                                    | baguna lotura                               | Lithology                | Old alluvial deposits; pebbles,  |
| Colca Pithua     Colca Pithua     Colca Pithu                                                                                                    | Cerro MadaaMach                             | geolage                  | Quarternary                      |
| ColRow: (355.509) XY: ( 802570.00, 8080350.00)                                                                                                    | ana Santa Ro                                | 🖾 landuse                | Shrubs and Low gras              |
| Colca Pithua       2838         Colca Pithua       93         ColRow: (355,509) XY: ( 802570.00, 8080350.00)       8080350.00)                                                                                                    |                                             | description              | Shrubs and low grasses           |
| ColCa Pithua<br>Colca Pithua<br>Colca Pithua<br>Colca Pithua<br>ColPow: (355,509) XY: ( 802570.00, 8080350.00)                                                                                                    |                                             | 🛄 dem                    | 2838                             |
| Colca Pithua<br>Colca Pithua<br>Colca Pithua<br>Colca Pithua<br>ColRow: (355,509) XY: ( 802570.00, 8080350.00)                                                                                                    |                                             | 😳 rainfall               | PROMIC                           |
| Coica Pithua       81         Coica Pithua       81         Coica Pithua       81         Coica Pithua       81                                                                                                    |                                             | Djanuary                 | 93                               |
| Colca Pithua       81         Colca Pithua       0         ColRow: (355,509) XY: ( 802570.00, 8080350.00)                                                                                                    |                                             | 🚺 february               | 89                               |
| ColCa Pithua                                                                                                    |                                             | march                    | 81                               |
| Colca Pithua                                                                                                    | Paguina (                                   |                          |                                  |
| Colca Pithua                                                                                                    |                                             |                          | ▼                                |
|                                                                                                    | Colca Pithua                                |                          |                                  |
|                                                                                                    |                                             |                          |                                  |
|                                                                                                    | Introduction to ILWIS for Windows -         | Michiel Da               | men – ESA Dept.                  |

ITC

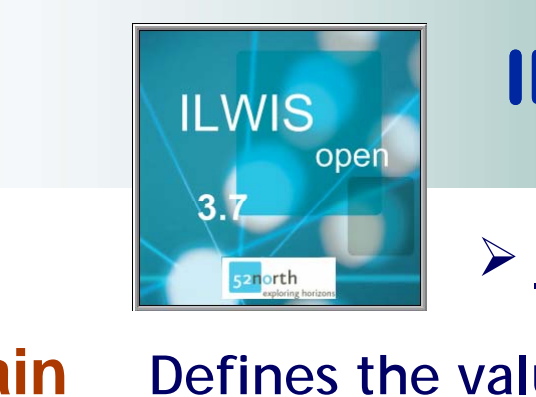

#### ILWIS objects - Domain

- Domain Defines the values, classes or identifiers that can be stored in a map or column
- ID for data objects that contain unique identifiers (for instance 1024, 1025,...)
- Class for data objects that contain classes (for instance soil units like clay, sand, loam,...)
- Value for data objects that contain measurable values (for instance height, concentration, ...)
- Image for satellite images and scanned images that contain values between 0 and 255

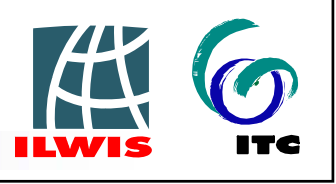

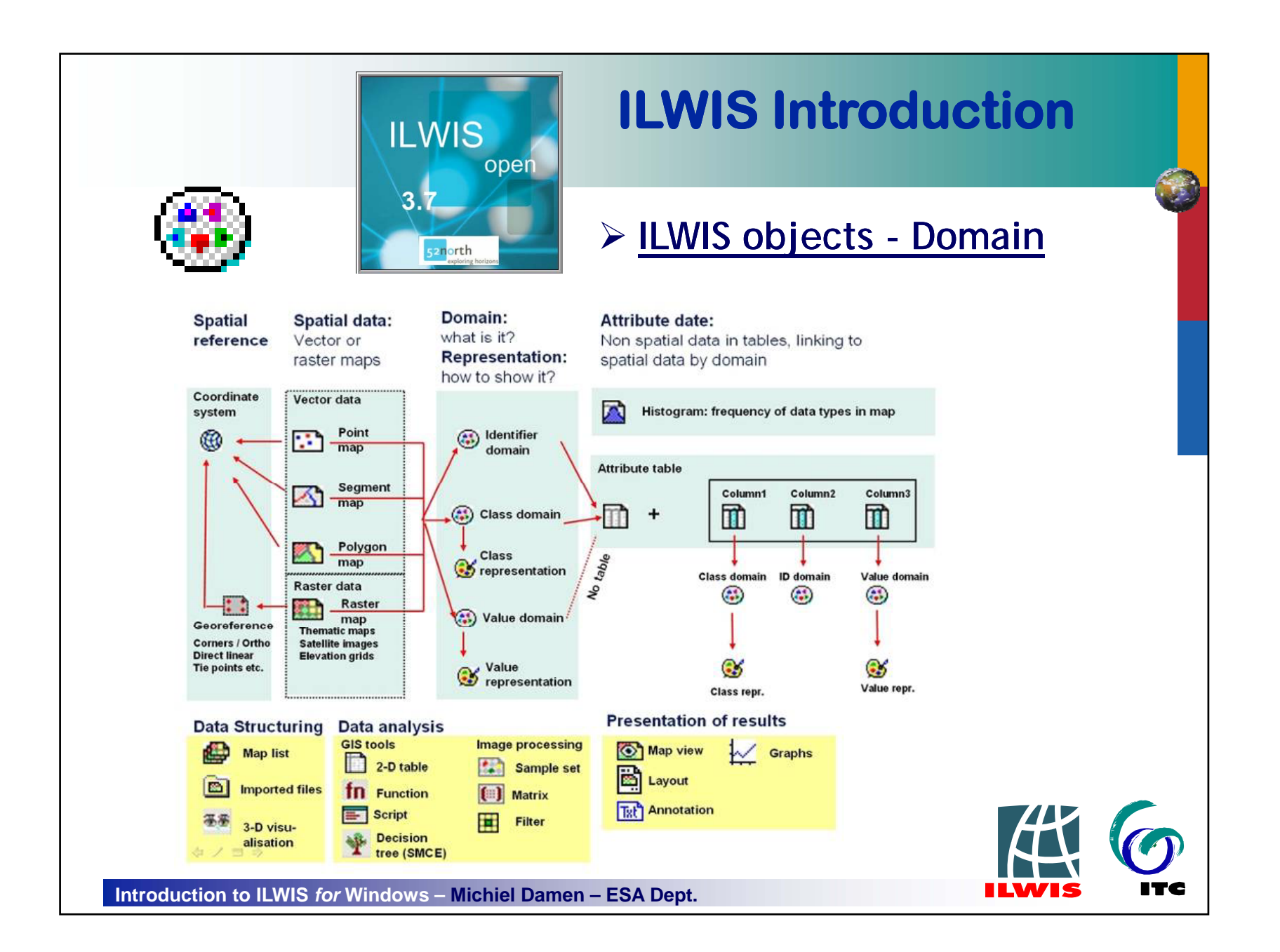

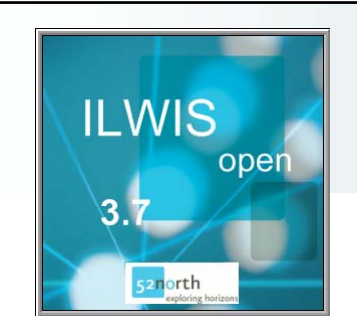

Functionality

#### ILWIS functionality **DEM Hydro Processing**

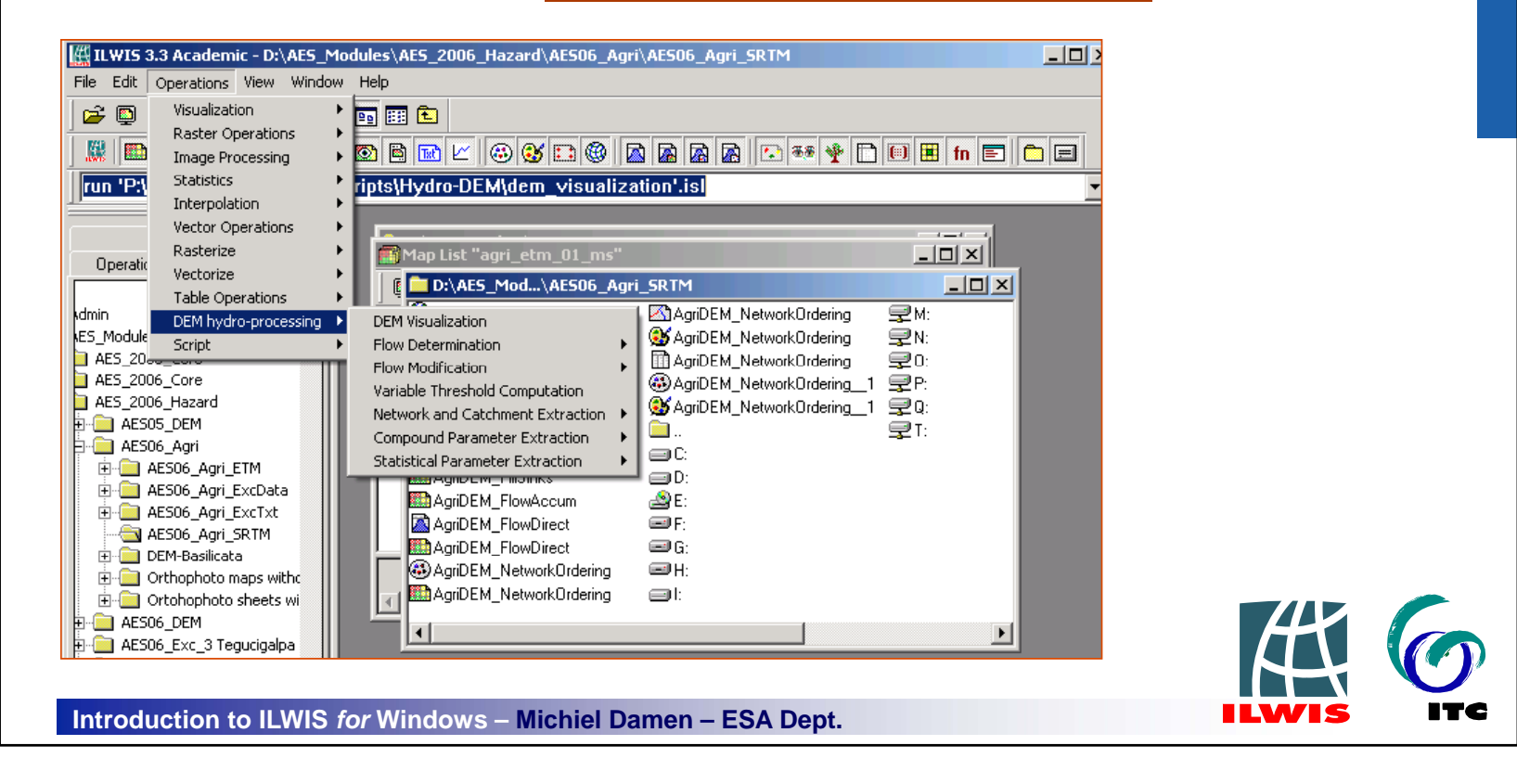

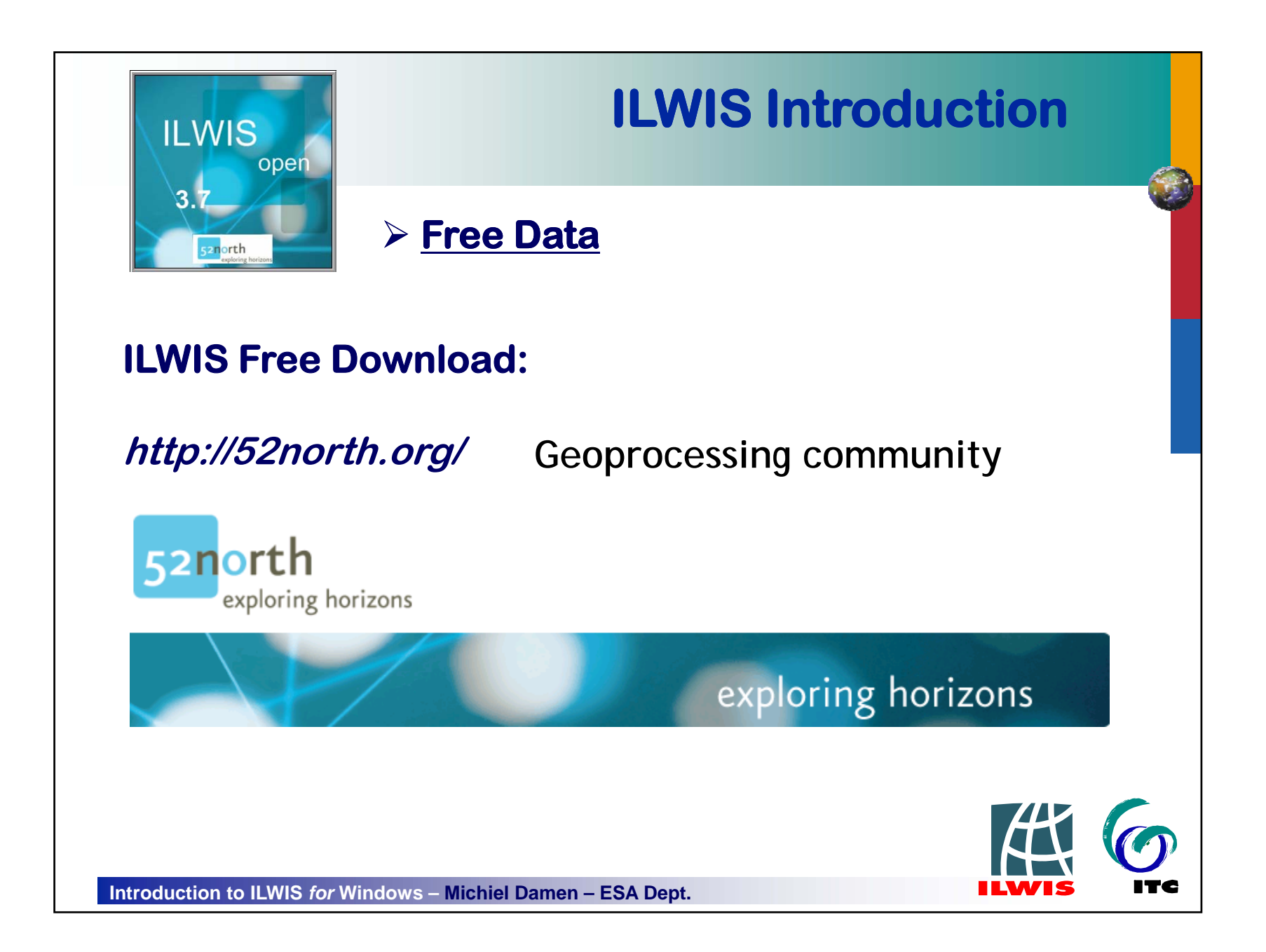

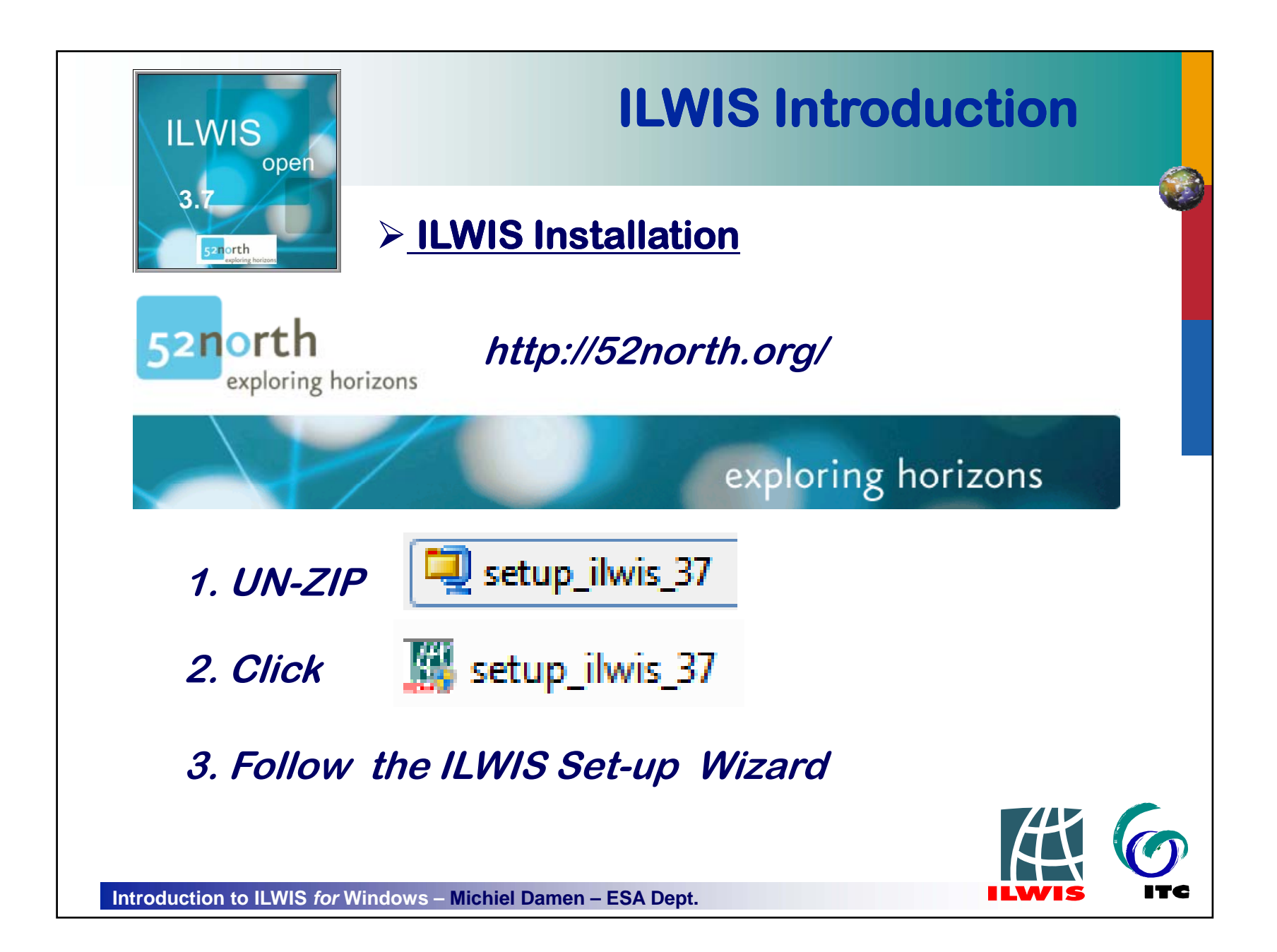

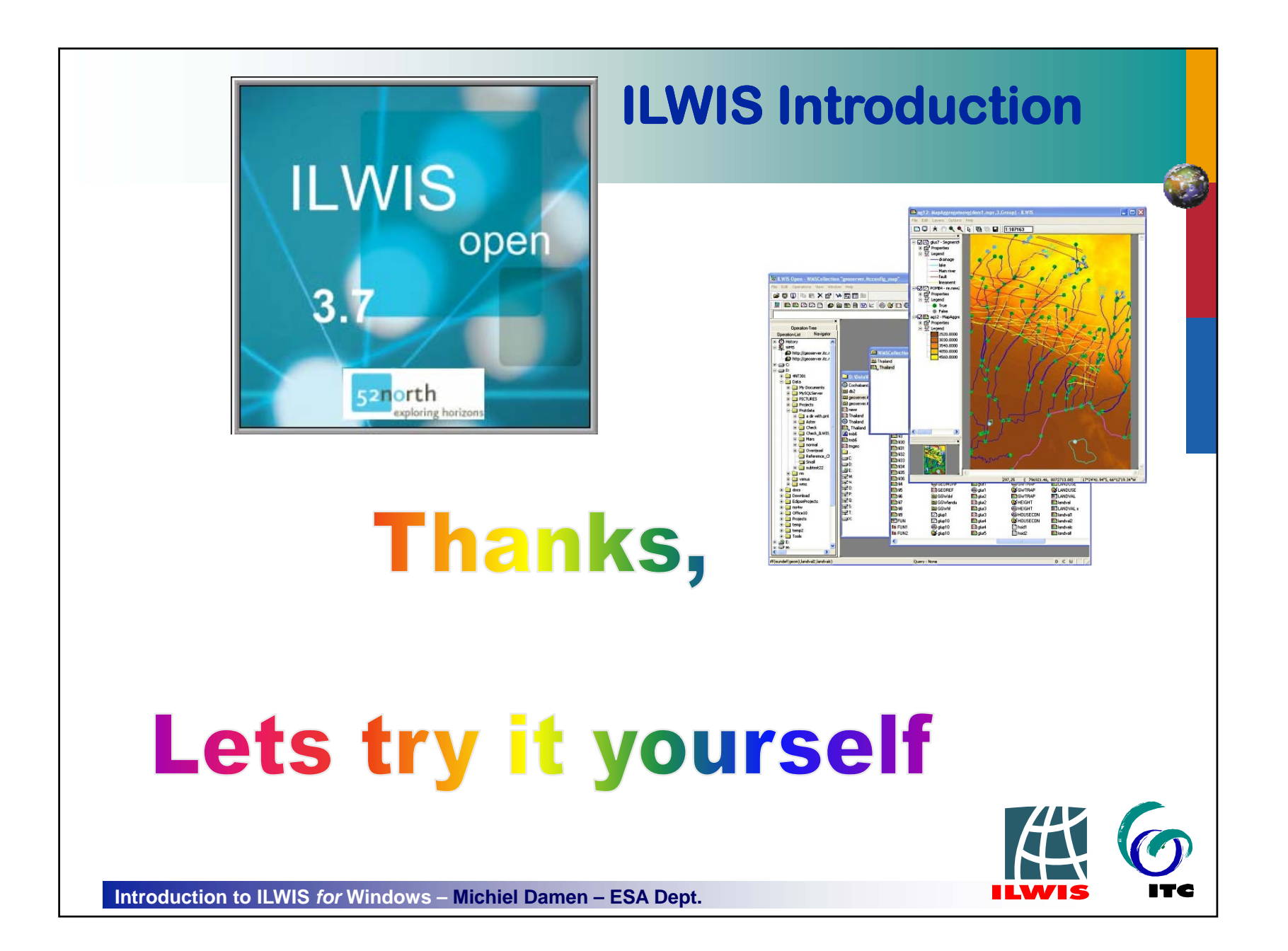